Direction Scientifique Département Océanographie et Dynamique des Écosystèmes (ODE)

lfremer

Luis Lampert

Février 2018 R.INT.DIR ODE/DYNECO/PELAGOS 2018-01

# Tutoriel d'extraction des données des fichiers satellite GeoTIFF

# Utilisation des logiciel QGIS et R

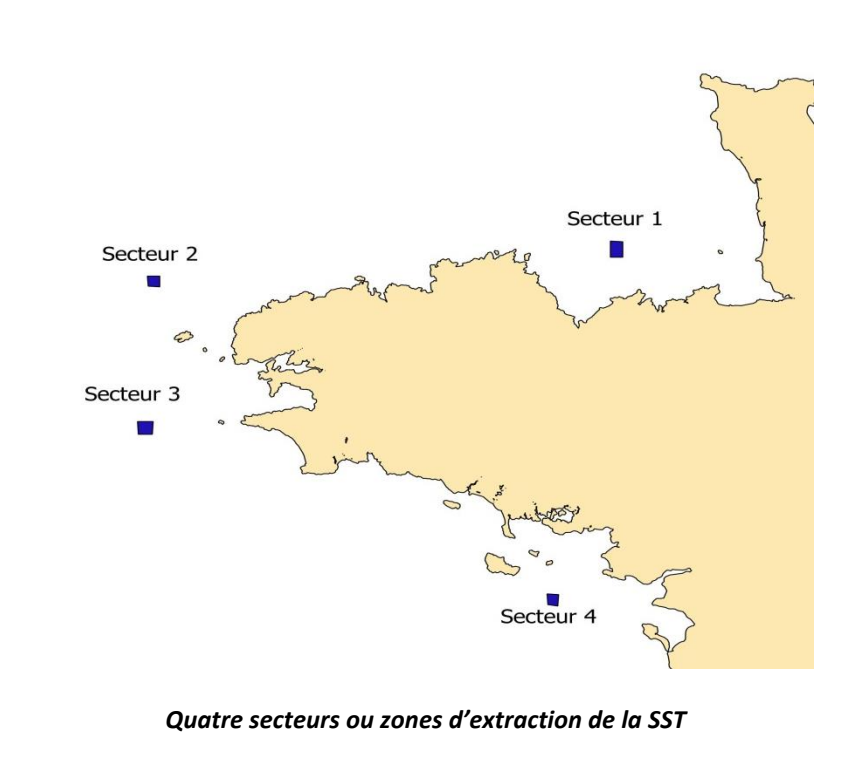

# Fiche documentaire

| Numéro d'identification du rappor                                                                             | <b>t</b> :       |                                        | date de publication                              |  |
|----------------------------------------------------------------------------------------------------|------------------|----------------------------------------|--------------------------------------------------|--|
| RST.DYNECO n° 2018-01                                                                                         |                  |                                        | février 2018                                     |  |
| Diffusion : libre 🗵 restreinte: 🗆 interdite : 🗆                                                               |                  |                                        | nombre de pages : 23                             |  |
| Validé par :                                                                                                  |                  |                                        | bibliographie : oui                              |  |
| Adresse électronique :                                                                                        |                  |                                        | illustration(s) : oui                            |  |
| - chemin UNIX :                                                                                               |                  |                                        | langue du rapport : français                     |  |
| - adresse WWW :                                                                                               |                  |                                        |                                                  |  |
| Titre et sous-titre du rapport :                                                                              |                  |                                        |                                                  |  |
| Tutoriel d'extraction des données                                                                             | des fichiers sat | tellite GeoTIFF - Utili                | sation des logiciel QGIS et R                    |  |
| Contrat n° Rapport intermédiaire 🗆 Rapport définitif 🗖 N°                                                     |                  |                                        |                                                  |  |
| Auteur(s) principal(aux) :<br>LAMPERT Luis                                                                    |                  | Organisme / Direct<br>IFREMER IFREMER/ | ion / Service, laboratoire<br>ODE/DYNECO-PELAGOS |  |
| Collaborateur(s) :                                                                                            |                  |                                        |                                                  |  |
| Cadre de la recherche :                                                                                       |                  |                                        |                                                  |  |
| Programme :                                                                                                   |                  | Convention :                           |                                                  |  |
| Projet :                                                                                                    |                  | Autres (préciser) :                    |                                                  |  |
| Campagne océanographique :                                                                                    |                  |                                        |                                                  |  |
| Résumé :                                                                                                    |                  |                                        |                                                  |  |
| Ce tutoriel aborde les méthodes d'extraction des données des images satellite au format GéoTIFF. Ils sont     |                  |                                        |                                                  |  |
| décrits les outils et méthodes pour la définition des zones d'extraction ainsi que les scripts en R pour leur |                  |                                        |                                                  |  |
| extraction et mise en forme.                                                                                  |                  |                                        |                                                  |  |
| Abstract :                                                                                                    |                  |                                        |                                                  |  |
|                                                                                                    |                  |                                        |                                                  |  |
| Mots-clés :                                                                                                   |                  |                                        |                                                  |  |
| Fichiers geotiff ; images satellite ; R ; QGIS                                                                |                  |                                        |                                                  |  |
| Rédacteur                                                                                                    | Vérificateur     |                                        | Approbateur                                      |  |
| Nom : Lampert Luis                                                                                            | Anne-Laure Le    | e Velly                                |                                                  |  |
| Date : 1er février 2018                                                                                       |                  |                                        |                                                  |  |
| Visa                                                                                                    |                  |                                        |                                                  |  |

# SOMMAIRE

| INTRODUCTION                                        |
|-----------------------------------------------------|
| 1 IMAGES DISPONIBLES POUR LES EXTRACTIONS           |
| 1.1 SST                                             |
| 1.2 SSI                                             |
| 1.3 Vents                                           |
| 1.4 Couleur de l'eau4                               |
| 2 DEFINITION DU SECTEUR GEOGRAPHIQUE                |
| 2.1 Avec QGIS seulement7                            |
| 2.2 Avec Google Earth7                              |
| 2.3 Au format .csv et .txt8                         |
| 3 UTILISATION DES SCRIPTS « R »9                    |
| 3.1 Nettoyage et ouverture des packages9            |
| 3.2 Création des zones d'extraction de valeurs10    |
| 3.3 Préparation des données et fichiers10           |
| 3.4 Boucle de calcul                                |
| 3.5 Préparation des données et fichiers, partie 211 |
| 3.6 Boucle de calcul, partie 213                    |

|    | ANNEXES                              |
|----|--------------------------------------|
| 20 | Annexe 1 : script Sat_geotiff.r      |
|    | Annexe 2 : script Sat_AELB_geotiff.r |

# Tutoriel d'extraction des données des fichiers satellite GeoTIFF

# **OBJECTIF**

Ce tutoriel est créé afin de donner les procédures pour extraire des valeurs des images satellite stockées au format geotiff dans les disques de Dyneco. La méthode présentée met en application des outils libres de droits tels que QGIS et R. Il ne s'agit pas des cours de QGIS ou R, mais de leur application. L'utilisateur doit avoir une certaine pratique de ces deux outils pour les faire fonctionner.

## **INTRODUCTION**

L'intérêt des images satellite, avec une couverture spatiale étendue par rapport aux mesures stationnelles, ne se démontre plus. Selon les besoins en données environnementales, les images satellite peuvent nous renseigner sur l'évolution spatio-temporelle des paramètres tels que la chlorophylle, les MES, la houle, la température, l'irradiance solaire ou les vents. L'évolution des algorithmes sur les masses d'eau côtières a fortement évolué, et aujourd'hui ils nous permettent d'appréhender correctement leur évolution.

Ifremer a fortement contribué à la définition des algorithmes côtiers. OC5 est aujourd'hui le meilleur exemple concernant les caméras dites « couleur de l'eau », avec des paramètres chlorophylle, MES, turbidité, et ses paramètres dérivés. Un enregistrement quotidien est fait des images provenant des caméras telles que MODIS, VIIRS, PATHFINDER et traités en temps quasi-réel. Certains paramètres sont calculés avec OC5, d'autres proviennent d'autres plateformes, de l'Ifremer ou d'ailleurs.

On scindera ce tutoriel en trois parties :

- 1. une première, faisant l'état des lieux des images disponibles sur les disques de Dyneco,
- 2. une autre, pour définir les secteurs géographiques des extractions,
- 3. et finalement, les commandes sous R pour faire les extractions.

Des données brutes et traitées, issues des capteurs satellite, se trouvent stockées dans les différents disques Ifremer dont l'accès est libre. Certaines sont des produits incrémentés

quotidiennement et d'autres, sont traitées sur une période fixée par la nature de l'étude pour laquelle ont étés extraites.

Voici, dans les lignes qui suivent, un état des lieux (non exhaustif) des données disponibles. L'ensemble de ces données satellite se situent sur trois disques :

\\tera10\amestez

\\iota1\guyasat2015

\\iota1\satcoast-public

Pour plus de précisions, contacter Francis Gohin et/ou Luis Lampert.

# **1.- IMAGES DISPONIBLES POUR LES EXTRACTIONS**

#### 1.1 - Température de surface de la mer SST

Capteurs et plateformes concernant la température de surface de la mer (SST)

| Données    | Période   | résolution                | Origine                         | Commentaires                                                                                                    |
|------------|-----------|---------------------------|---------------------------------|----------------------------------------------------------------------------------------------------|
| OSTIA      | 2006-2014 | 5km<br>1x2km si<br>krigé  | <u>MetOffice</u> (GB)           | Opérationnel. Intéressant pour la<br>couverture et la bonne résolution<br>mais série temporelle courte. Les<br>données de 2006 sont disponibles à<br>partir d'avril. |
| Pathfinder | 1986-2012 | 4km                       | NOAA/NODC<br>AVHRR              | Intéressant pour la série temporelle<br>et la résolution mais couverture<br>faible.                                                                                  |
| Odyssea    | 2010-2014 | 10km<br>1x2km si<br>krigé | Cersat/Ifremer<br>Multi capteur | Opérationnel. Intéressant pour la couverture et la bonne résolution mais série temporelle courte. Les données de 2010 sont disponibles à partir de septembre.        |
| GRHSST     | 1986-2014 | 25km                      | Multi-capteurs                  | Opérationnel. Intéressant pour la couverture et la série temporelle, résolution faible mais suffisante pour cette première étude.                                    |

#### GRHSST

Les données se trouvent dans le disque <u>\\tera10\amestez\ghrsst</u> La série s'étend de 1986 à 2013 avec des données journalières au format PNG et GéoTIF. La couverture spatiale : Europe de l'ouest

#### OSTIA

Les données se trouvent sur le disque <u>\\tera10\amestez\ostia</u> La série s'étend de 2006 à 2013 avec des données journalières au format PNG et GéoTIF krigés La couverture spatiale : Europe de l'ouest Des données concernant la Guyane se trouvent dans : <u>\\iota1\guyasat2015</u> portant sur les années 2006 à 2014.

#### ODYSSEA

Les données se trouvent dans le disque <u>\\iota1\satcoast-public\atlantic\odyssea</u>

La série s'étend de 2010 à aujourd'hui avec des données journalières au format PNG et GéoTIF krigés.

La couverture spatiale : Europe de l'ouest.

Des données concernant la Guyane se trouvent dans : <u>\\iota1\guyasat2015</u> portant sur les années 2011 à 2014.

#### PATHFINDER

Les données se trouvent sur le disque <u>\\iota1\satcoast-public\atlantic\pathfinder</u>

La série s'étend de 1986 à 2009 avec des données journalières au format PNG et GéoTIF krigées.

La couverture spatiale : Europe de l'ouest.

Une étude de synthèse sur les eaux du **Golfe de Gascogne** a été réalisée avec les données GRHSST 1986-2013. Elle se trouve dans <u>\\iota1\guyasat2015\GdG SST.</u>

#### 1.2.- Irradiance en surface de mer (SSI)

Les données se trouvent dans le disque <u>\\iota1\satcoast-public\atlantic\SSI.</u>

La série s'étend de 1983 à aujourd'hui avec des données journalières au format PNG et GéoTIF. La couverture spatiale : Europe de l'ouest.

#### 1.3.- Vents en surface de mer

Les données se trouvent sur le disque <u>\\iota1\satcoast-public\atlantic\WIND.</u> La série s'étend de 1999 à aujourd'hui avec des données journalières au format PNG et GéoTIF sous forme de trois fichiers (direction U, V et vitesse). La couverture spatiale : Europe de l'ouest.

#### 1.4.- Données « couleur de l'eau » (Chla, MES, Turbidité, Kpar)

Cette partie est la base du travail mené à l'Ifremer depuis des années par F.Gohin, qui a développé un algorithme « couleur de l'eau » pour les zones côtières (OC5).

Vous trouverez des images au niveau L3 pour la zone Ouest Europe et pour d'autres sites dans le monde en fonction des projets qui ont été réalisés.

| Satellite | Période            | résolution | Origine                 | Commentaires                                |
|-----------|--------------------|------------|-------------------------|---------------------------------------------|
| SeaWiFS   | 1998-2010          | 1 km       | <u>OceanColor</u> NASA  | Fin de mission le 10<br>décembre 2010       |
| Viirs     | 2012-2014          | 1km        | OceanColor NASA         | Toujours opérationnel à<br>l'heure actuelle |
| Meris     | 2003-2011          | 1km/300m   | <u>ODESA</u> (ACRI)-ESA | Fin de mission le 7 avril<br>2012           |
| Modis     | 2003-2014          | 1km        | OceanColor NASA         | Toujours opérationnel à<br>l'heure actuelle |
| OLCI      | Depuis Fev<br>2016 | 300m       | ESA                     | Non intégré encore à la chaîne Ifremer      |

Le tableau suivant décrit les produits L3 obtenus à l'Ifremer :

| Paramètres                                  | Unité | Algorithmes |
|---------------------------------------------|-------|-------------|
| Chlorophylle-a                              | µg/m3 | OC5 IFREMER |
| Matières en Suspension non<br>Algales (MES) | mg/m3 | OC5 IFREMER |
| Turbidité                                   | NTU   | OC5 IFREMER |
| Kpar                                        | m-1   | OC5 IFREMER |

**La chlorophylle\_a (CHLA)** a été calculée avec l'algorithme OC5. Il modifie l'algorithme de la NASA OC4 (Ocean Color 4 bans Algorithme) en corrigeant les effets des MES par les canaux 412 nm et 555 nm. Ce paramètre est exprimé en mg chla/m<sup>3</sup> ou en  $\mu$ g chla/L.

**Les matières en suspension (MES)** représentent la partie inorganique des particules en suspension dans l'eau de mer. Elles sont calculées à partir des réflectances dans les canaux 550 nm et 670 nm (Gohin et al. 2005). L'unité utilisée pour ce paramètre est mg/L.

La turbidité (TURBI) est calculée à partir des estimations de la chlorophylle (CHLA) et des matières en suspension (MES) par la formule :

TURBI (NTU) = 0.54 \* (MESminérale + 0.234 \* chl<sup>0.57</sup>)

Bien que l'unité de turbidité la plus utilisée aujourd'hui soit FNU (Formazine Nephelometric Unit), nous avons exprimé la turbidité en NTU (Nephelometric Turbidiy Unit) par souci d'homogénéité avec les données déjà acquises et des appareils de terrain encore utilisés de nos jours. Une relation linéaire simple peut être utilisée pour passer d'une unité à une autre : NTU = FNU/1.3. Cette relation est valable dans les eaux atlantiques de métropole.

#### 1.4.1 Produits avec une résolution de 1 km

1.4.1.1 Ouest-Europe : Tous ces produits se trouvent dans :

\\iota1\satcoast-public\atlantic\meris (2003-2012)

\\iota1\satcoast-public\atlantic\modis (2003-aujourd'hui)

\\iota1\satcoast-public\atlantic\seawifs (1998-2010)

\\iota1\satcoast-public\atlantic\viirs (2012- aujourd'hui)

Ils sont présents par produit aux formats PNG et GéoTIF. Parfois également au format NetCDF (NC).

#### 1.4.1.2 Données krigés journalières

Des données krigés journalières sont enregistrées pour la Chla et les MES non-algales depuis 1998 et incrémentées quotidiennement.

Pour la Chla <u>\\iota1\satcoast-public\atlantic\analysis</u>, où se trouvent les données journalières, hebdomadaires, les climatologies et les cartes d'erreurs.

Pour la MES <u>\\iota1\satcoast-public\atlantic\analysis spim</u>, où se trouvent les données journalières, hebdomadaires, les climatologies et les cartes d'erreurs.

1.4.2 Produits avec une résolution de 300 m

**Ouest-Europe** : Tous ces produits se trouvent dans : <u>\\iota1\satcoast-public\roses\MERIS\_300</u> (2003-2012) Ils sont présents par produit aux formats PNG et GéoTIF.

#### 1.4.3 En dehors de la zone Ouest-Europe

Pour la **Guyane Française**, toutes les données se trouvent dans <u>\\iota1\guyasat2015</u> Pour d'autres régions du globe, il faut chercher dans les disques : <u>\\tera10\amestez</u> <u>\\iota1\satcoast-public</u>

# **2.- DEFINITION DU SECTEUR GEOGRAPHIQUE**

Bien souvent nous aurons des fichiers des zones d'intérêt déjà disponibles sur internet, ou chez les partenaires associés, si l'on travaille avec les masses d'eau DCE, DCSMM ou Natura 2000. Mais parfois il faut définir soi-même la zone sur laquelle l'extraction sera faite. Nous verrons dans ces quelques lignes comment le faire avec QGIS directement ou en prenant des points géographiques sur GoogleEARTH.

Vous trouverez dans le répertoire de ce tutoriel des cours en PDF concernant QGIS où les principales fonctions sont expliquées.

#### 2.1 – Avec QGIS uniquement

Les fonctionnalités de QGIS sont suffisantes pour réaliser les masques, puis les exporter pour que les scripts R le prennent en compte. La façon la plus simple est de travailler avec des formats « shape » (.shp).

- Ouvrir un projet QGIS existant, ou en créer un,
- Ouvrir « Couche/créer une couche/nouvelle couche shapefile », ou CTR+MAJ+N,
- Dans la boîte de dialogues qui s'ouvre, cocher « polygone »,
- Enregistrer la couche dans le répertoire de travail,
- Cliquer « éditer/ajouter une entité », puis dessiner les secteurs et leur attribuer des numéros (1, 2, 3...),
- Une fois fini, se mettre sur la couche créée et enregistrer la couche vectorielle sous... Garder « ESRI shapefile », choisir où l'enregistrer et lui donner un nom. C'est cette dernière qui servira pour importer sous R.

#### 2.2 – Avec Google Earth et QGIS

- Ouvrir Google Earth et dessiner les secteurs (Ajouter/polygones) en lui donnant un nom (1, 2, 3...),
- Enregistrer le lieu sous/ au format .kml
- Sous QGIS faire couche/ajouter une couche/ajouter une couche vecteur/parcourir et cliquer sur le fichier .klm créé. Il s'ouvre dans QGIS,
- Se placer sur cette couche et faire projet/export DXF,
- Sur QGIS faire couche/ajouter une couche vecteur et ouvrir le fichier .dxf, il s'affiche avec le nom de « entities »,
- Il ne reste qu'à exporter cette couche au format shapefile comme dans le cas précédent.

Cette procédure est à utiliser au cas où vous recevrez des polygones de format .klm, sinon le faire avec QGIS.

#### 2.3 – Au format .csv ou .txt avec QGIS

Il peut se présenter le cas d'obtenir les coordonnées des polygones au format .csv ou .txt. Dans ce cas, il est possible de créer une couche avec :

- couche/ajouter une couche/ajouter une couche de texte délimité,
- Ensuite il faut remplir la boîte de dialogues pour indiquer comment sont formatées les données,
- Une fois la couche chargée, suivre la même procédure que précédemment.

# **3.- UTILISATION DES SCRIPTS R**

Le script qui est détaillé ci-dessous est réalisé pour utiliser des images au format GeoTIFF. Pour ceci, les packages « shapefile » et « raster » doivent être chargés. En annexes vous trouverez ce script (Sat\_geotiff.r) qui présente l'ensemble de procédures propres aux extractions des données des images GeoTIFF, puis un autre script, qui a été utilisé pour les extractions des données satellite sur les masses d'eau côtières DCE de Bretagne (Sat\_AELB\_geotiff.r).

#### EXEMPLE D'EXTRACTION DES DONNEES

On procédera par un exemple concret. Nous allons extraire les températures de surface de la mer (SST) de quatre secteurs en Atlantique, au large de la Bretagne (figure 3.1).

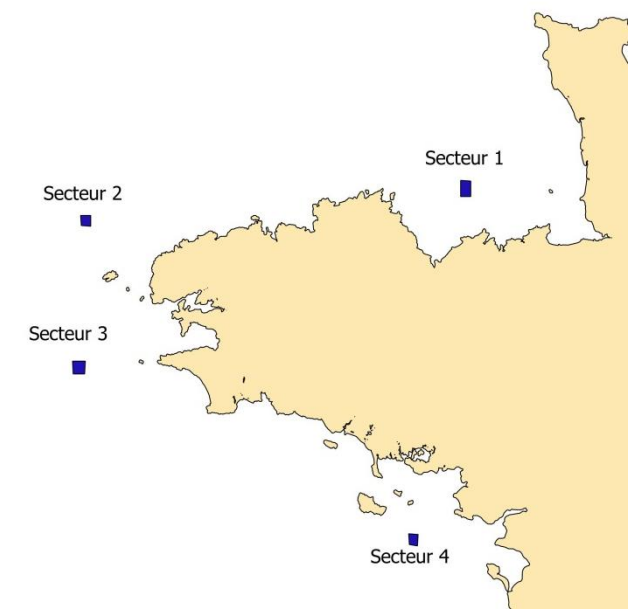

Figure 3.1 : quatre secteurs ou zones d'extraction de la SST

Pour l'exemple nous avons pris uniquement les SST des mois de juin, juillet et août 2007 produites par la plateforme Odyssea. Cet exemple se trouve dans le répertoire « TutoSAT » qui a la structure suivante (figure 3.2) :

| Organiser 🔻 Graver Nouveau dossier                                           |    | III 🔹 🗖 🔞            |
|------------------------------------------------------------------------------|----|----------------------|
| TTD-luis GUYANE 2016                                                         | Î. | Nom                  |
| <ul> <li>Exemple</li> <li>data permanent</li> <li>data temporaire</li> </ul> |    | Exemple tutoSAT.docx |

Figure 3.2 : Distribution des répertoires de ce tutoriel

Ce tutoriel se trouve sous la racine. Puis dans le répertoire « Exemple », deux nouveaux répertoires, « data permanent » et « data temporaire ». Dans data permanent se situent les fichiers shapefile « .shp » nécessaires au calcul. Dans le fichier temporaire sont placées les

images TIFF préalablement dézipées (avec IZArc par exemple) et le script Sat\_geotiff.r (voir figure 3.3).

| Organiser 🔻 🔚 Aperçu 👻 Imprimer Graver | » | :≡ ▼ □          | 0 |
|----------------------------------------|---|-----------------|---|
| 4 퉲 TutoSAT                            | * | Nom             |   |
| Exemple     data permanent             |   | 🥖 Sat_geotiff.r |   |
| Jata temporaire                        |   | sst20070601.tif |   |
|                                        |   | sst20070602.tif |   |

Figure 3.3 : Vue partielle du répertoire « data temporaire »

Mais passons à la description de chaque partie du script Sat\_geotiff.r :

#### **3.1.- NETTOYAGE ET OUVERTURE DES PACKAGES**

# EXTRACTION DONNEE DES IMAGES SATELLITE (.tiff) # # Luis Lampert : 22/01/2018 # Modifications : \*\*\*\*\* # Objectif : Extraction des donnees des images satellite, puis creation des fichiers de resultats (moyennes, P90, max, min, etc...). # PARTIE 1 Fichier d'extraction brut # #\*\*\*\*\*\* *# NETTOYAGE ET OUVERTURE DES PACKAGES* rm(list=ls()) # Effacement de toutes les données en mémoire graphics.off() # Effacement de tous les graphiques en mémoire *# Ouverture des libreries necessaires* library(shapefiles) library(raster)

Dans cette première phase il faut nettoyer l'écran et la mémoire pour ne pas trainer des objets qui pourraient interférer dans le calcul. Les packages spécifiques pour le traitement des images « raster » et les secteurs géoréférencés « shapefile » sont chargés en premier. Vérifier dans la fenêtre « R » qu'ils soient bien chargés.

#### **3.2.- CREATIONS ZONES D'EXTRACTION DES VALEURS**

```
#-----
# CREATIONS ZONES D'EXTRACTION DES VALEURS
#------
# Nous aurons dans cet exemple quatre zones selon un decoupage fait avec
QGIS.
shap=read.shapefile("X:\\TutoSAT\\Exemple\\data permanent\\exo")
#identiofication des 4 zones
```

```
z1=shap$shp$shp[[1]]$points
z2=shap$shp$shp[[2]]$points
z3=shap$shp$shp[[3]]$points
z4=shap$shp$shp[[4]]$points
```

A présent il faut charger le fichier shapefile créé précédemment avec QGIS, où se trouvent les secteurs pour l'extraction des données. Dans notre exemple il s'agit de 4 secteurs en Bretagne. Pour voir un résumé de l'objet « shap », tapez : > str(shap), qui vous donnera la structure de la liste.

Dans les objets **z1** à **z4** nous stockons les quatre secteurs. Pour vérifier s'ils sont les bons secteurs, il faut regarder leur géométrie par la commande **>plot(z1, type= 'l')**.

#### **3.3.- PREPARATION DES DONNEES ET FICHIERS**

```
#------
# PREPARATION DES DONNEES ET FICHIERS
#-------
# Creation du fichier de resultats.
# ******* [ATTENTION changer le nom du fichier de sortie chq fois] ******
con=file("SSTmoyenne_08.txt", open="w") #creation fichier resultats
cat("nomfich", "zone","n.pix", "n.pix.ok","NAS","pour.pix.vid","moy",
"min","max",file=con,"\n") # creation des labels des colonnes
# Identification des fichiers a traiter [ATTENTION au pattern a modifier]
fich.tif=list.files(path=".", pattern="sst200708")
length(fich.tif)
```

Il faut à présent créer un fichier de résultats vide, avec les noms de colonne qui correspondent au calcul. Puis créer la liste de fichiers que nous allons traiter dans ce batch. Dans notre cas, nous allons calculer les valeurs des mois de juin, juillet et août séparément. En réalité ce serait plus facile à faire ensemble, mais c'est juste pour le cas de l'exemple, car en général on peut lancer un run sur deux années complètes, mais ça prend quelques heures de calcul. Donc, ce qui est fait ici pour les mois, est transposable pour les années (voir script Sat\_AELB\_geotiff.r).

Il faut donc définir sous R, quelle est la façon de reconnaitre les bons fichiers. Dans notre cas nous utilisons «pattern="sst200708" », il chargera tous les fichiers qui ont cette chaîne de caractères. Donc, seulement ceux du mois d'août.

ATTENTION : il faut faire très attention de changer dans cette partie le nom du fichier de sortie ("SSTmoyenne\_08.txt") et celui du pattern pour que ça coïncide (pattern="sst200708"). Donc, il faudra créer successivement les fichiers "SSTmoyenne\_08.txt", "SSTmoyenne\_07.txt" et "SSTmoyenne\_06.txt".

Length(fich.tif) nous donne la quantité de fichiers qui seront traités dans ce run.

Vérifiez que le fichier texte des résultats est bien enregistré dans le répertoire temporaire.

#### **3.4.- BOUCLE DE CALCUL**

```
#-----
# BOUCLE DE CALCUL
#------
# Boucle fichier
for (j in 1:length(fich.tif)) {
# Charger fichier GEOTIFF
exo=raster(fich.tif[j])
```

nomfich=exo@data@names

```
#polygones des zones
polys= SpatialPolygons(list(Polygons(list(Polygon(z1)), 1),
                            Polygons(list(Polygon(z2)), 2),
                            Polygons(list(Polygon(z3)), 3),
                            Polygons(list(Polygon(z4)), 4)))
val=extract(exo, polys) # extraction des valeurs
for (i in 1:length(shap$shp$shp)) { val[[i]][val[[i]]<=0]=NA }</pre>
#BOUCLE ZONE
moy=unlist(lapply(val, function(x) if (!is.null(x)) mean(x, na.rm=TRUE) else
NA ))
NAs=unlist(lapply(val, function(x) length(which(is.na(x)==T))))
rang=unlist(lapply(val, function(x) if (!is.null(x)) range(x, na.rm=TRUE)
else NA ))
n.pix=unlist(lapply(val,length))
n.pix.ok=n.pix-NAs
pour.pix.vid=round((n.pix-n.pix.ok)/n.pix*100,0)
# Ecriture dans le fichier de sortie
cat(nomfich, "NORD", n.pix[1], n.pix.ok[1],NAs[1],pour.pix.vid[1],
moy[1], rang[1], rang[2], file=con, "\n")
cat(nomfich, "NORD-OUEST", n.pix[2],
n.pix.ok[2],NAs[2],pour.pix.vid[2],moy[2],rang[3],rang[4], file=con,"\n")
cat(nomfich, "SUD-OUEST", n.pix[3],
n.pix.ok[3],NAs[3],pour.pix.vid[3],moy[3], rang[5],rang[6],file=con,"\n")
cat(nomfich, "SUD", n.pix[4], n.pix.ok[4],NAs[4],pour.pix.vid[4],moy[4],
rang[7],rang[8],file=con,"\n")
                         } # fin boucle fichier
close(con) # fermeture fichier resultats
```

Nous arrivons au cœur du calcul, l'extraction et la création du fichier des résultats. La boucle « for » prendra chaque fichier et fera l'extraction des données. Il créé l'objet « exo » et les polygones des zones, puis stocke dans l'objet « val » toutes les valeurs de l'image raster [j] sur chaque polygone. Faites **str(val)**, puis **length(val[[1]])** pour voir la structure de cette liste et la quantité de valeurs dans la zone z1 par exemple.

Comme il se peut qu'il y ait des valeurs négatives ou égales à zéro qui ne nous intéressent pas, une deuxième boucle « for » est lancée pour convertir toutes ces valeurs en « NA ».

Pour chaque zone, sont calculés les moyennes (moy), la quantité des NA (NAs) qui représentent les pixels non valides ou inutilisables, le rang des valeurs (min et max), le nombre de pixels totaux du secteur (n.pix), le nombre de pixels utilisables (n.pix.ok), et le pourcentage de pixels inutilisables (pour.pix.vid). Il pourrait s'agir de toute autre valeur statistique également, en fonction de nos besoins.

Par la suite, le script procède à l'écriture de valeurs calculées dans le fichier de résultats. La boucle est finie avec la fermeture de la connexion de la console.

En ouvrant le fichier de résultats **SSTmoyenne\_06.txt** nous observons la structure de données suivante :

| <u>Fichier Edition Format Affichage ?</u>                                                                                                    |
|----------------------------------------------------------------------------------------------------|
| nomfich zone n.pix n.pix.ok NAs pour.pix.vid moy min max<br>sst20070601 NORD 38 38 0 0 13.61421 13.55 13.64<br>sst20070601 NORD-OUEST 24 24 0 0 12.81 12.8 12.82<br>sst20070601 SUD-OUEST 36 36 0 0 13.25722 13.23 13.32<br>sst20070601 SUD-OUEST 36 36 0 0 13.92872 13.97<br>sst20070602 NORD 38 38 0 0 13.92816 13.87 13.97<br>sst20070602 NORD-OUEST 24 24 0 0 12.95583 12.95 12.97<br>sst20070602 SUD-OUEST 36 36 0 0 13.4825 13.45 13.54<br>sst20070602 SUD-OUEST 36 36 0 0 13.4825 13.45 13.54<br>sst20070602 SUD 28 28 0 0 14.81929 14.7 14.94<br>sst20070602 SUD 28 28 0 0 14.81929 14.7 14.94 |
| Sst20070605 NORD-OUEST 24 24 0 0 13.1333 13.12 13.14<br>Sst20070605 SUD-OUEST 36 36 0 0 13.77528 13.74 13.83<br>Sst20070605 SUD-28 28 0 0 15.54571 15.44 15.63<br>Sst20070606 NORD 38 38 0 0 14.14421 14.09 14.18<br>Sst20070606 NORD-OUEST 24 24 0 0 13.27 13.26 13.28<br>Sst20070606 SUD-OUEST 36 36 0 0 14.095 14.05 14.16<br>Sst20070606 SUD-28 28 0 0 16.45107 16.31 16.54<br>Sst20070607 NORD 38 38 0 0 14.14 14.09 14.18<br>Sst20070607 NORD 38 38 0 0 14.14 14.09 14.18                                                                                                    |

Nous avons, pour chaque jour, quatre lignes avec les résultats demandés pour chaque zone : NORD = z1,

NORD-OUEST = z2, SUD-OUEST = z3, et SUD = z4

#### **3.5.- PREPARATION DES DONNEES ET FICHIERS PARTIE 2**

A ce stade, la partie 1 qui produit les fichiers de base est finie. Nous passerons à la partie 2 de ce script, où est décrite la procédure pour faire la synthèse. Dans cet exemple nous voudrions obtenir les moyennes par secteur et par mois.

Il est donc nécessaire de prendre les fichiers "SSTmoyenne\_08.txt", "SSTmoyenne\_07.txt" et "SSTmoyenne\_06.txt", et calculer les moyennes de chaque mois par secteur. Puis remettre ces résultats dans un fichier de synthèse que nous nommerons "SSTsynt\_06-08.txt".

Il faut suivre la même procédure que pour la première partie pour créer le fichier de résultats et réaliser la liste de fichiers à utiliser avec le bon *pattern*. Vérifiez toujours dans le répertoire temporaire qu'il n'y ait pas des fichiers avec des noms qui pourraient présenter la même chaîne de caractères et perturber le calcul.

#### 3.6.- BOUCLE DE CALCUL PARTIE 2

De la même façon que précédemment, nous calculons les moyennes par zone et par fichier et nous reportons ceci dans le fichier "SSTsynt\_06-08.txt".

| SSTsynt_06-08.txt - Bloc-notes                                                                                                    |   |
|----------------------------------------------------------------------------------------------------|---|
| <u>Fichier</u> <u>Edition</u> Format <u>Affichage</u> ?                                                                                                    |   |
| SSTmoyenne_06.txt 14.76114 14.20751 14.70762 16.64951<br>SSTmoyenne_07.txt 16.20415 15.53392 15.87851 17.50304<br>SSTmoyenne_08.txt 17.52577 16.20186 16.50134 18.42068 | * |
|                                                                                                    | ÷ |

Par la suite il est possible de récupérer ce fichier avec Excel ou tout autre logiciel de traitement ou de visualisation (R inclus). Il est possible de créer des colonnes avec les mois, les années ou les saisons si nécessaire, puis obtenir des statistiques sur ces périodes. Afin de changer de format (mode colonne à mode tableau) la commande R « reshape » peut s'avérer très utile.

Les calculs peuvent être très longs en fonction des images et de la taille des secteurs. S'il y a un bug ou un plantage du run, il arrêtera tout. Pour cette raison, il vaut mieux ne pas tout calculer d'un seul coup si il dépasse 3 heures de temps (en gros 2 années avec 45 zones dans la région Bretagne), mais cela dépend de la quantité et de la taille des zones. Faites vos essais.

Il est possible d'accélérer les calculs en lançant plusieurs fenêtres « R » au même temps. Mais ça dépendra de la quantité de cœurs de votre ordinateur. S'il possède 4 cœurs il est toujours possible de lancer deux fenêtres R et continuer à travailler sur une autre chose qui ne prenne pas trop de ressources, sinon, il est préférable d'utiliser un ordinateur dédié pour cette tâche. L'utilisation des packages de « parallélisassion » ne donne pas des meilleurs résultats du fait du taux de transfert entre les fichiers.

Dans le répertoire « Documentations » se trouvent les tutoriels de QGIS et R qui pourraient vous être utiles.

# ANNEXES

ANNEXE 1 : script Sat\_geotiff.r ANNEXE 2 : script Sat\_AELB\_geotiff.r

### ANNEXE 1 : script Sat\_geotiff.r

Vous pouvez copier directement ce script sur R par coller-copier ou sur une feuille en mode texte et sur Tinn-R. Tout éditeur de texte suffira. Même à partir des fichiers PDF, il est possible de copier-coller les commandes sur la fenêtre R.

```
#
            EXTRACTION DONNEE DES IMAGES SATELLITE (.tiff)
        #
        # Luis Lampert : 22/01/2018
        # Modifications :
# Objectif : Extraction des donnees des images satellite, puis creation des
fichiers de resultats (moyennes, P90, max, min, etc...).
                  ____
        #
               PARTIE 1
        #
            Fichier d'extraction brut
        #
# NETTOYAGE ET OUVERTURE DES PACKAGES
rm(list=ls()) # Effacement de toutes les données en mémoire
graphics.off() # Effacement de tous les graphiques en mémoire
# Ouverture des libreries necessaires
library(shapefiles)
library(raster)
#-----
# CREATIONS ZONES D'EXTRACTION DES VALEURS
# ----
    ------
# Nous aurons dans cet exemple quatre zones selon un decoupage fait avec
QGIS.
shap=read.shapefile("X:\\TutoSAT\\Exemple\\data permanent\\exo")
#identiofication des 4 zones
z1=shap$shp$shp[[1]]$points
z2=shap$shp$shp[[2]]$points
z3=shap$shp$shp[[3]]$points
z4=shap$shp$shp[[4]]$points
#_____
# PREPARATION DES DONNEES ET FICHIERS
# Creation du fichier de resultats.
# ****** [ATTENTION changer le nom du fichier de sortie chq fois] *****
con=file("SSTmoyenne 08.txt", open="w") #creation fichier resultats
cat("nomfich", "zone", "n.pix", "n.pix.ok", "NAs", "pour.pix.vid", "moy",
"min", "max", file=con, "\n") # creation des labels des colonnes
# Identification des fichiers a traiter [ATTENTION au pattern a modifier]
fich.tif=list.files(path=".", pattern="sst200708")
length(fich.tif)
```

```
#-----
# BOUCLE DE CALCUL
#-----
        _____
# Boucle fichier
 for (j in 1:length(fich.tif)) {
# Charger fichier GEOTIFF
exo=raster(fich.tif[j])
nomfich=exo@data@names
#polygones des zones
polys= SpatialPolygons(list(Polygons(list(Polygon(z1)), 1),
                         Polygons(list(Polygon(z2)), 2),
                         Polygons(list(Polygon(z3)), 3),
                         Polygons(list(Polygon(z4)), 4)))
val=extract(exo, polys) # extraction des valeurs
for (i in 1:length(shap$shp$shp)) { val[[i]][val[[i]]<=0]=NA }</pre>
#BOUCLE ZONE
moy=unlist(lapply(val, function(x) if (!is.null(x)) mean(x, na.rm=TRUE)
else NA ))
NAs=unlist(lapply(val, function(x) length(which(is.na(x)==T))))
rang=unlist(lapply(val, function(x) if (!is.null(x)) range(x, na.rm=TRUE)
else NA ))
n.pix=unlist(lapply(val,length))
n.pix.ok=n.pix-NAs
pour.pix.vid=round((n.pix-n.pix.ok)/n.pix*100,0)
# Ecriture dans le fichier de sortie
cat(nomfich, "NORD", n.pix[1], n.pix.ok[1],NAs[1],pour.pix.vid[1],
moy[1], rang[1], rang[2], file=con, "\n")
cat(nomfich, "NORD-OUEST", n.pix[2],
n.pix.ok[2],NAs[2],pour.pix.vid[2],moy[2],rang[3],rang[4], file=con,"\n")
cat(nomfich, "SUD-OUEST", n.pix[3],
n.pix.ok[3],NAs[3],pour.pix.vid[3],moy[3], rang[5],rang[6],file=con,"\n")
cat(nomfich, "SUD", n.pix[4], n.pix.ok[4],NAs[4],pour.pix.vid[4],moy[4],
rang[7], rang[8], file=con, "\n")
                      } # fin boucle fichier
close(con) # fermeture fichier resultats
#-----FIN PARTIE 1------
         PARTIE 2
         #
         # Compilation fichiers d'extraction bruts
         #*
 # SYNTHESE A PARTIR DES FICHIERS INDIVIDUELS PAR ANNEE/MOIS/SAISON...
 # Une fois les fichiers SSTmoyenne 19xx-19xx.txt crees, calcul des
moyennes par secteur et mise dans un fichier "SST synt 19xx-19yy.txt"
# PREPARATION DES DONNEES ET FICHIERS
con=file("SSTsynt 06-08.txt", open="w") #ouverture fichiers extraction
fich.txt=list.files(path=".", pattern="SSTmoy") # [ ATTENTION au pattern]
length(fich.txt)
```

```
#------
# BOUCLE DE CALCUL
#------
# boucle fichier
for (j in 1:length(fich.txt)) {
# Charger fichier fichier extraction .txt
data0=read.table(fich.txt[j], header=F, skip=1)
N=apply(subset(data0, V2=="NORD", V7),2,mean)
NO=apply(subset(data0, V2=="NORD-OUEST", V7),2,mean)
S0=apply(subset(data0, V2=="SUD-OUEST", V7),2,mean)
S=apply(subset(data0, V2=="SUD", V7),2,mean)
S=apply(subset(data0, V2=="SUD", V7),2,mean)
cat(fich.txt[j], N[1], N0[1],S0[1],S[1],file=con,"\n")
} # fin boucle fichier
close(con) # fermeture fichier resultats
#------ F I N P A R T I E 2------
```

### ANNEXE 2 : script Sat\_AELB\_geotiff.r

A titre d'autre exemple, ce script a été utilisé pour générer les fichiers des moyennes des paramètres satellite pour le projet DYNAFLIT, où plusieurs années sont considérées, ainsi que 45 masses d'eau côtières.

Vous pouvez copier directement ce script sur R par coller-copier ou sur une feuille en mode texte et sur Tinn-R. Tout éditeur de texte suffira. Même à partir des fichiers PDF, il est possible de copier-coller les commandes sur la fenêtre R.

```
#****
               *****
          #
              LECTURE IMAGES SATELLITE (.tiff)
          #
          # Luis Lampert : 05/02/2016
          # Modifications :
# Objectif : Lire les images de SST du Golfe de Gascogne (GdG) des
produits divers.
rm(list=ls()) # Effacement de toutes les données en mémoire
graphics.off() # Effacement de tous les graphiques en mémoire
# Ouverture des libreries
library(shapefiles)
library(raster)
#----
# PART 1 : CREATION DES FICHIERS ANNUELS (JOUR PAR JOUR)
#-
# CREATIONS ZONES MEC
shap=read.shapefile("X:\\Touria AELB\\MEC+MET AELB")
z1=shap$shp$shp[[1]]$points
z2=shap$shp$shp[[2]]$points
z3=shap$shp$shp[[3]]$points
z4=shap$shp$shp[[4]]$points
z5=shap$shp$shp[[5]]$points
z6=shap$shp$shp[[6]]$points
z7=shap$shp$shp[[7]]$points
z8=shap$shp$shp[[8]]$points
z9=shap$shp$shp[[9]]$points
z10=shap$shp$shp[[10]]$points
z11=shap$shp$shp[[11]]$points
z12=shap$shp$shp[[12]]$points
z13=shap$shp$shp[[13]]$points
z14=shap$shp$shp[[14]]$points
z15=shap$shp$shp[[15]]$points
z16=shap$shp$shp[[16]]$points
z17=shap$shp$shp[[17]]$points
z18=shap$shp$shp[[18]]$points
z19=shap$shp$shp[[19]]$points
z20=shap$shp$shp[[20]]$points
z21=shap$shp$shp[[21]]$points
z22=shap$shp$shp[[22]]$points
z23=shap$shp$shp[[23]]$points
z24=shap$shp$shp[[24]]$points
```

```
z25=shap$shp$shp[[25]]$points
z26=shap$shp$shp[[26]]$points
z27=shap$shp$shp[[27]]$points
z28=shap$shp$shp[[28]]$points
z29=shap$shp$shp[[29]]$points
z30=shap$shp$shp[[30]]$points
z31=shap$shp$shp[[31]]$points
z32=shap$shp$shp[[32]]$points
z33=shap$shp$shp[[33]]$points
z34=shap$shp$shp[[34]]$points
z35=shap$shp$shp[[35]]$points
z36=shap$shp$shp[[36]]$points
z37=shap$shp$shp[[37]]$points
z38=shap$shp$shp[[38]]$points
z39=shap$shp$shp[[39]]$points
z40=shap$shp$shp[[40]]$points
z41=shap$shp$shp[[41]]$points
z42=shap$shp$shp[[42]]$points
z43=shap$shp$shp[[43]]$points
z44=shap$shp$shp[[44]]$points
z45=shap$shp$shp[[45]]$points
# FICHIER DE SORTIE
# ATTENTION changer le nom du fichier de sortie
con=file("HSMAX2016.txt", open="w") #ouverture fichier resultats
fich.tif=list.files(path=".", pattern="hsmax")
# BOUCLE CREATION FICHIER
T1=Sys.time()
 for (j in 1:length(fich.tif)) {
# Charger fichier GEOTIFF
exo=raster(fich.tif[j])
nomfich=exo@data@names
#polygones des zones
polys= SpatialPolygons(list(Polygons(list(Polygon(z1)), 1),
Polygons(list(Polygon(z2)),2),
Polygons(list(Polygon(z3)),3),
Polygons(list(Polygon(z4)),4),
Polygons(list(Polygon(z5)),5),
Polygons (list (Polygon (z6)), 6),
Polygons(list(Polygon(z7)),7),
Polygons(list(Polygon(z8)),8),
Polygons(list(Polygon(z9)),9),
Polygons(list(Polygon(z10)),10),
Polygons(list(Polygon(z11)),11),
Polygons(list(Polygon(z12)),12),
Polygons(list(Polygon(z13)),13),
Polygons(list(Polygon(z14)),14),
Polygons(list(Polygon(z15)),15),
Polygons(list(Polygon(z16)),16),
Polygons(list(Polygon(z17)),17),
Polygons(list(Polygon(z18)),18),
Polygons(list(Polygon(z19)),19),
Polygons (list (Polygon (z20)), 20),
Polygons (list (Polygon (z21)), 21),
Polygons (list (Polygon (z22)), 22),
Polygons (list (Polygon (z23)), 23),
Polygons (list (Polygon (z24)), 24),
Polygons (list (Polygon (z25)), 25),
Polygons(list(Polygon(z26)),26),
```

```
Polygons (list (Polygon (z27)), 27),
Polygons (list (Polygon (z28)), 28),
Polygons (list (Polygon (z29)), 29),
Polygons(list(Polygon(z30)),30),
Polygons(list(Polygon(z31)),31),
Polygons(list(Polygon(z32)),32),
Polygons(list(Polygon(z33)),33),
Polygons(list(Polygon(z34)),34),
Polygons(list(Polygon(z35)),35),
Polygons(list(Polygon(z36)),36),
Polygons(list(Polygon(z37)),37),
Polygons(list(Polygon(z38)),38),
Polygons(list(Polygon(z39)), 39),
Polygons(list(Polygon(z40)),40),
Polygons(list(Polygon(z41)),41),
Polygons (list (Polygon (z42)), 42),
Polygons (list (Polygon (z43)), 43),
Polygons(list(Polygon(z44)),44),
Polygons(list(Polygon(z45)),45)))
val=extract(exo, polys)
for (i in 1:45) { val[[i]][val[[i]]<=0]=NA }</pre>
#BOUCLE INTERNE ZONE
moy=unlist(lapply(val, function(x) if (!is.null(x)) mean(x, na.rm=TRUE)
else NA ))
NAs=unlist(lapply(val, function(x) length(which(is.na(x)==T)))))
n.pix=unlist(lapply(val,length))
n.pix.ok=n.pix-NAs
cat(nomfich, "z1", n.pix[1], n.pix.ok[1], NAs[1], moy[1], file=con, '\n')
cat(nomfich,"z2",n.pix[2],n.pix.ok[2],NAs[2],moy[2],file=con,'\n')
cat(nomfich,"z3",n.pix[3],n.pix.ok[3],NAs[3],moy[3],file=con,'\n')
cat(nomfich,"z4",n.pix[4],n.pix.ok[4],NAs[4],moy[4],file=con,'\n')
cat(nomfich,"z5",n.pix[5],n.pix.ok[5],NAs[5],moy[5],file=con,'\n')
cat(nomfich,"z6",n.pix[6],n.pix.ok[6],NAs[6],moy[6],file=con,'\n')
cat(nomfich,"z7",n.pix[7],n.pix.ok[7],NAs[7],moy[7],file=con,'\n')
cat(nomfich, "z8", n.pix[8], n.pix.ok[8], NAs[8], moy[8], file=con, '\n')
cat(nomfich, "z9", n.pix[9], n.pix.ok[9], NAs[9], moy[9], file=con, '\n')
cat(nomfich, "z10", n.pix[10], n.pix.ok[10], NAs[10], moy[10], file=con, '\n')
cat(nomfich,"z11",n.pix[11],n.pix.ok[11],NAs[11],moy[11],file=con,'\n')
cat(nomfich, "z12", n.pix[12], n.pix.ok[12], NAs[12], moy[12], file=con, '\n')
cat(nomfich, "z13", n.pix[13], n.pix.ok[13], NAs[13], moy[13], file=con, '\n')
cat(nomfich, "z14", n.pix[14], n.pix.ok[14], NAs[14], moy[14], file=con, '\n')
cat(nomfich, "z15", n.pix[15], n.pix.ok[15], NAs[15], moy[15], file=con, '\n')
cat(nomfich, "z16", n.pix[16], n.pix.ok[16], NAs[16], moy[16], file=con, '\n')
cat(nomfich, "z17", n.pix[17], n.pix.ok[17], NAs[17], moy[17], file=con, '\n')
cat(nomfich, "z18", n.pix[18], n.pix.ok[18], NAs[18], moy[18], file=con, '\n')
cat(nomfich, "z19", n.pix[19], n.pix.ok[19], NAs[19], moy[19], file=con, '\n')
cat(nomfich, "z20", n.pix[20], n.pix.ok[20], NAs[20], moy[20], file=con, '\n')
cat(nomfich,"z21",n.pix[21],n.pix.ok[21],NAs[21],moy[21],file=con,'\n')
cat(nomfich, "z22", n.pix[22], n.pix.ok[22], NAs[22], moy[22], file=con, '\n')
cat(nomfich, "z23", n.pix[23], n.pix.ok[23], NAs[23], moy[23], file=con, '\n')
cat(nomfich, "z24", n.pix[24], n.pix.ok[24], NAs[24], moy[24], file=con, '\n')
cat(nomfich, "z25", n.pix[25], n.pix.ok[25], NAs[25], moy[25], file=con, '\n')
cat(nomfich,"z26",n.pix[26],n.pix.ok[26],NAs[26],moy[26],file=con,'\n')
cat(nomfich, "z27", n.pix[27], n.pix.ok[27], NAs[27], moy[27], file=con, '\n')
cat(nomfich, "z28", n.pix[28], n.pix.ok[28], NAs[28], moy[28], file=con, '\n')
cat(nomfich,"z29",n.pix[29],n.pix.ok[29],NAs[29],moy[29],file=con,'\n')
cat(nomfich,"z30",n.pix[30],n.pix.ok[30],NAs[30],moy[30],file=con,'\n')
```

```
cat(nomfich, "z31", n.pix[31], n.pix.ok[31], NAs[31], mov[31], file=con, '\n')
cat(nomfich,"z32",n.pix[32],n.pix.ok[32],NAs[32],moy[32],file=con,'\n')
cat(nomfich, "z33", n.pix[33], n.pix.ok[33], NAs[33], moy[33], file=con, '\n')
cat(nomfich, "z34", n.pix[34], n.pix.ok[34], NAs[34], moy[34], file=con, '\n')
cat(nomfich, "z35", n.pix[35], n.pix.ok[35], NAs[35], moy[35], file=con, '\n')
cat(nomfich, "z36", n.pix[36], n.pix.ok[36], NAs[36], moy[36], file=con, '\n')
cat(nomfich, "z37", n.pix[37], n.pix.ok[37], NAs[37], moy[37], file=con, '\n')
cat(nomfich, "z38", n.pix[38], n.pix.ok[38], NAs[38], moy[38], file=con, '\n')
cat(nomfich,"z39",n.pix[39],n.pix.ok[39],NAs[39],moy[39],file=con,'\n')
cat(nomfich,"z40",n.pix[40],n.pix.ok[40],NAs[40],moy[40],file=con,'\n')
cat(nomfich,"z41",n.pix[41],n.pix.ok[41],NAs[41],moy[41],file=con,'\n')
cat(nomfich,"z42",n.pix[42],n.pix.ok[42],NAs[42],moy[42],file=con,'\n')
cat(nomfich, "z43", n.pix[43], n.pix.ok[43], NAs[43], moy[43], file=con, '\n')
cat(nomfich,"z44",n.pix[44],n.pix.ok[44],NAs[44],moy[44],file=con,'\n')
cat(nomfich,"z45",n.pix[45],n.pix.ok[45],NAs[45],moy[45],file=con,'\n')
                        } # fin boucle fichier
close(con)
              # fermeture fichier resultats
T2=Sys.time()
т2-т1
#*****
# FIN PART 1
               # PART 2 : CONCATENER FICHIERS INDIVIDUELS EN FICHIER UNIQUE
lf=list.files(pattern="SST AVHRR")
ltab <- lapply(lf , function(x) read.table(x , h = F))</pre>
data0 <- do.call("rbind" , ltab)</pre>
head(data0)
tail(data0)
dim(data0)
write.table(data0,"SST AVHRR 1986-2009.txt")
#______
# PART 3 : MISE EN FORME FICHIER UNIQUE
#-----
data2=data0[, c(1:2, 6)]
colnames(data2) = c("fichier", "zone", "SST")
data3=reshape(data2,v.names="SST",idvar="fichier",timevar="zone",direction=
"wide")
an=substr(data3[,1],4,7)
mois= as.numeric(substr(data3[,1],8,9))
jour= as.numeric(substr(data3[,1],10,11))
data4=data.frame(data3$fichier,an,mois,jour,data3[,2:28])
write.csv(data4, "SST2002-2009.csv")
```